## Citrix Receiver for iOS

## To install Citrix Receiver for iOS

1. Open the App Store and then tap the search icon.

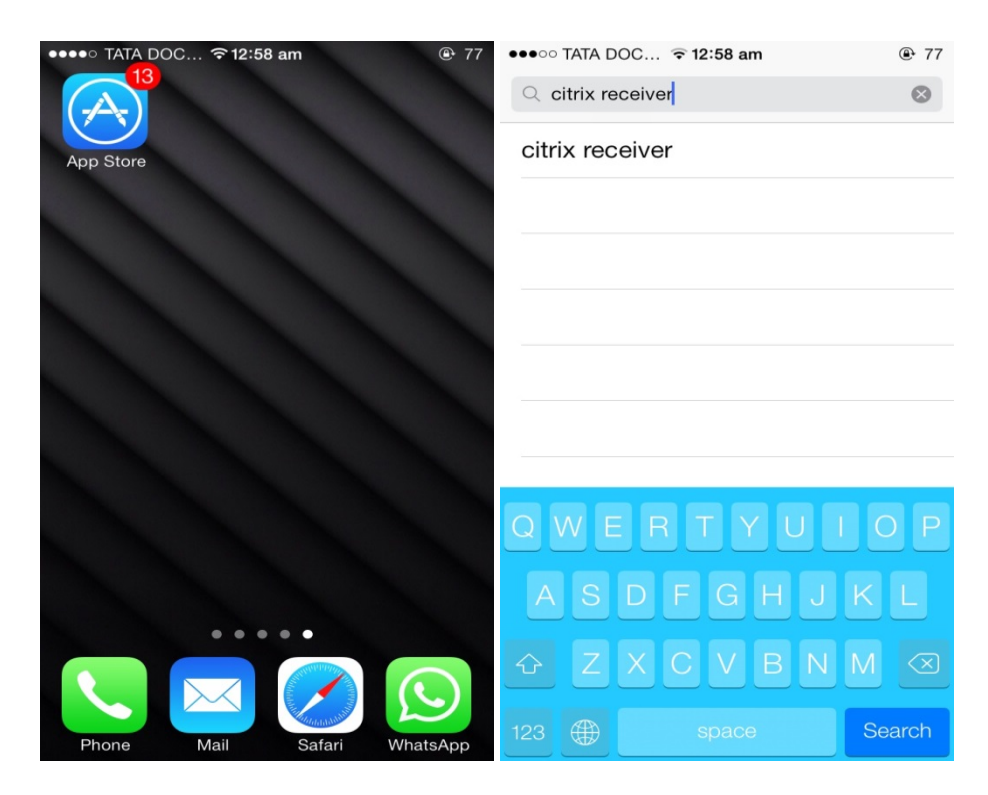

2. Search for Citrix Receiver and then tap **install**.

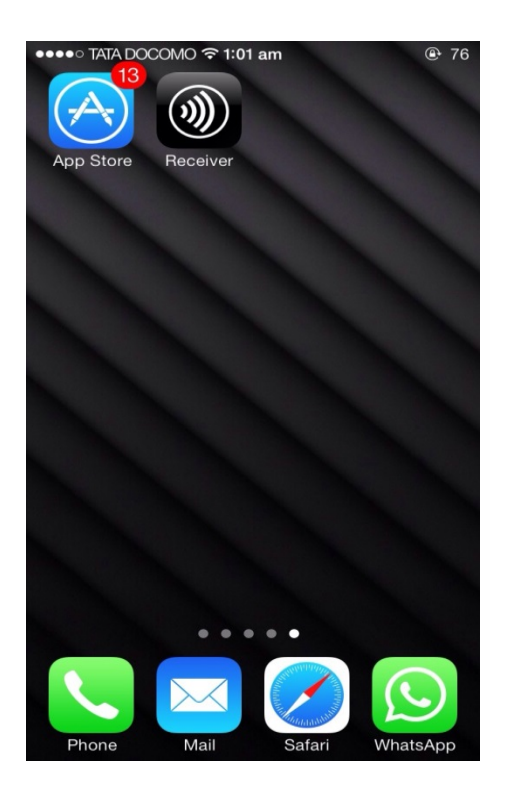

3. When Receiver installation is complete, tap **Add Account** and then enter the **Server or email address**, followed by **User Name**, **Password** and **Domain**.

Your IT Help Desk or system administrator provides this information.

| •••• Vodafone   | হ 1:31               | 39% 💷         | •••• TATA D | OC 후 12:59 am  |            |
|-----------------|----------------------|---------------|-------------|----------------|------------|
|                 |                      |               | Cancel      | New Account    | Next       |
|                 |                      |               | Address     |                | 0          |
| Cit             | rix <b>Receiv</b>    | er            |             |                |            |
|                 | Add Account          |               |             |                |            |
| (               | Get Demo             |               | QWE         | RTYUI          | ΟΡ         |
|                 | i Learn more         |               | A S         | DFGHJ<br>XCVBN | K L<br>M 🛛 |
| •••••• Vodafone | ≎ 1:32<br>Connecting | 39% 🗩         |             |                |            |
| User name:      |                      | Ì             |             |                |            |
| Password:       |                      |               |             |                |            |
|                 |                      | In the second |             |                |            |
|                 |                      |               |             |                |            |
|                 |                      |               |             |                |            |
|                 |                      |               |             |                |            |
|                 |                      |               |             |                |            |
|                 |                      |               |             |                |            |
|                 |                      |               |             |                |            |

## **To uninstall Receiver**

1. Press and hold the **Citrix Receiver** icon until an X appears on the upper-left corner of the icon. Tap the X and then tap **Delete** to confirm.

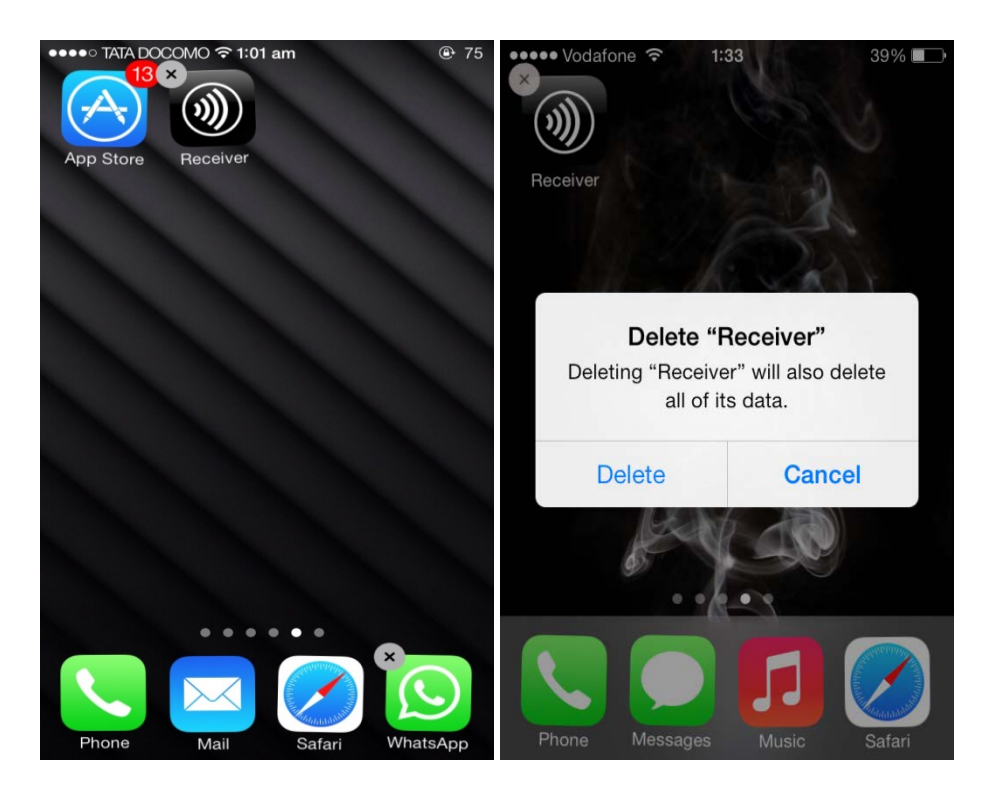